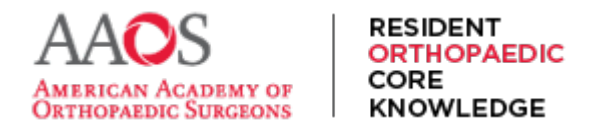

**USER GUIDE** 

### **Finding Study Material**

ROCK contains over 500 chapters of content spanning 11 subspecialties, all curated by experienced orthopaedic surgeons.

Here are 6 options for finding study material on ROCK.

**Option 1:** Use the **search bar** to enter a keyword for a specific topic, then select the smaller search icon to view the search results and select a chapter to view as preferred.

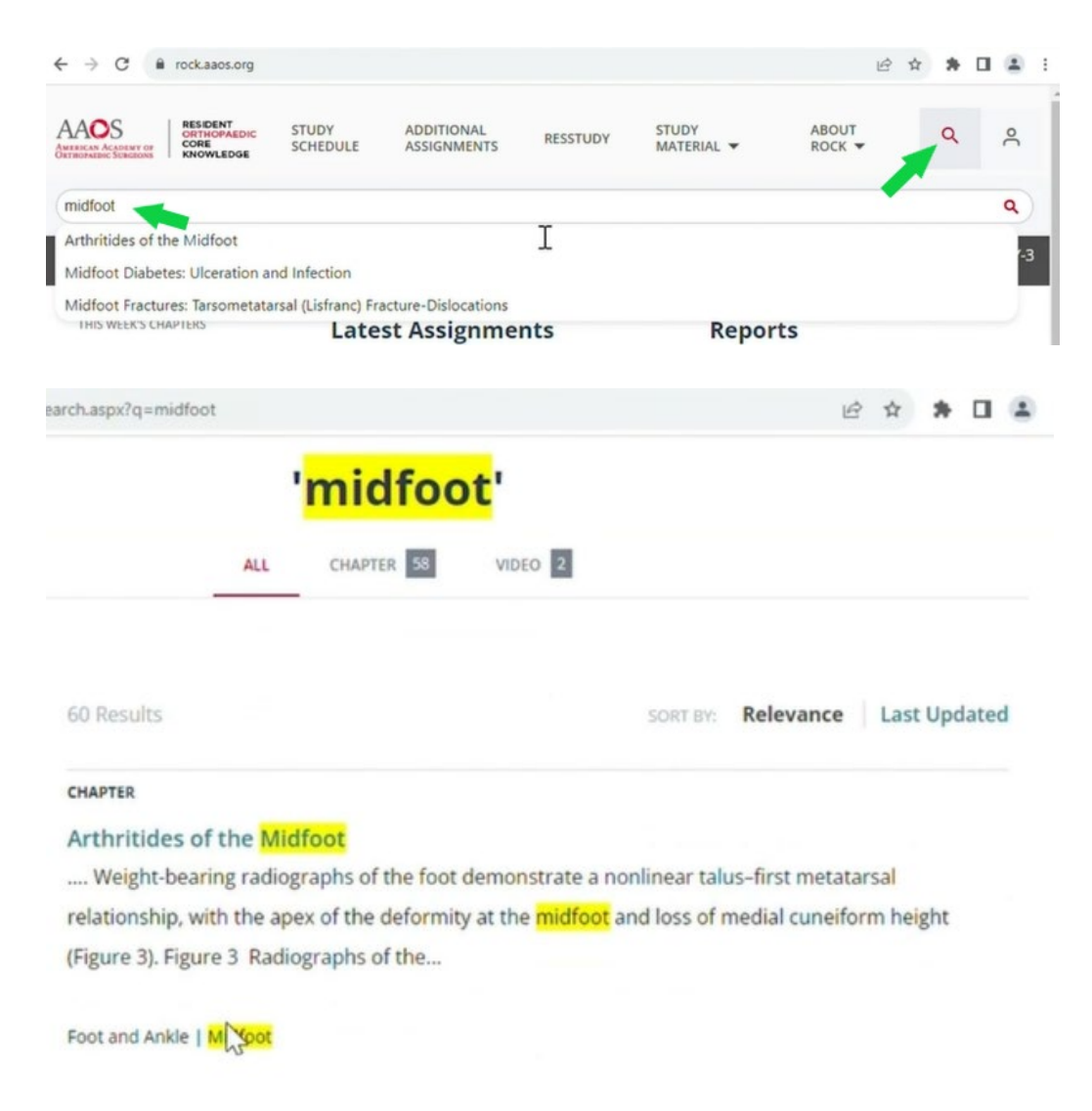

**Option 2**: From the main navigation menu, select Study Material, then **Table of Contents**. This reveals a view of the content per subspecialty in the order expert editors suggest is best for studying.

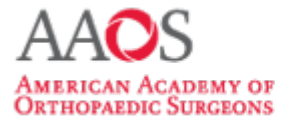

# **USER GUIDE**

| ← → C 🔒 rock.aaos.org                                  |                                          |          |                     | Ŕ                | * *                              |   | 4          |  |
|--------------------------------------------------------|------------------------------------------|----------|---------------------|------------------|----------------------------------|---|------------|--|
| AAOS<br>AMERICAN ACADENY OF<br>DETRIDOPARDIC SCREEDONS | STUDY ADDITIONAL<br>SCHEDULE ASSIGNMENTS | RESSTUDY | STUDY<br>MATERIAL 👻 | ABOUT<br>ROCK -  | Q                                |   | °Ć         |  |
|                                                        |                                          |          | Table of Contents   |                  |                                  |   |            |  |
| My Dashboard                                           |                                          |          | Chapters h          | Hello, R(<br>Pro | Hello, ROCK Resi<br>Program Year |   | ent<br>PGY |  |
| THIS WEEK'S CHAPTERS                                   | Latest Assignments                       |          | Report              | s                |                                  |   |            |  |
| ← → C @ rock.aaos.org/too                              | c                                        |          |                     |                  | É                                | ☆ | *          |  |
|                                                        |                                          |          |                     |                  |                                  |   |            |  |

# **ROCK Table of Contents**

RESIDENT ORTHOPAEDIC

KNOWLEDGE

CORE

✓ Hip and Knee

Section 1: Basic Science
 History and Physical Examination of the Hip
 History and Physical Examination of the Knee
 Radiographic Evaluation of the Hip
 Radiographic Evaluation of the Knee
 Biomechanics of the Hip
 Biomechanics of the Knee
 Nonsurgical Manager to Hip Pain

**Option 3**: From the main navigation menu, select **Study Material, then Chapters**.

Review the chapters either by browsing the alphabetical list, filtering by Subspecialty on the left sidebar, or more.

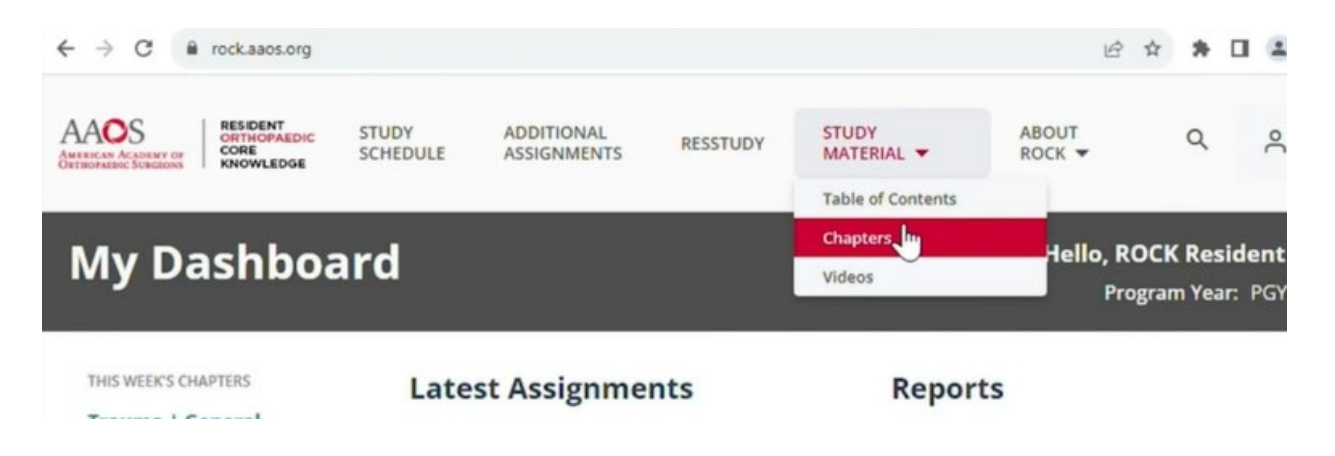

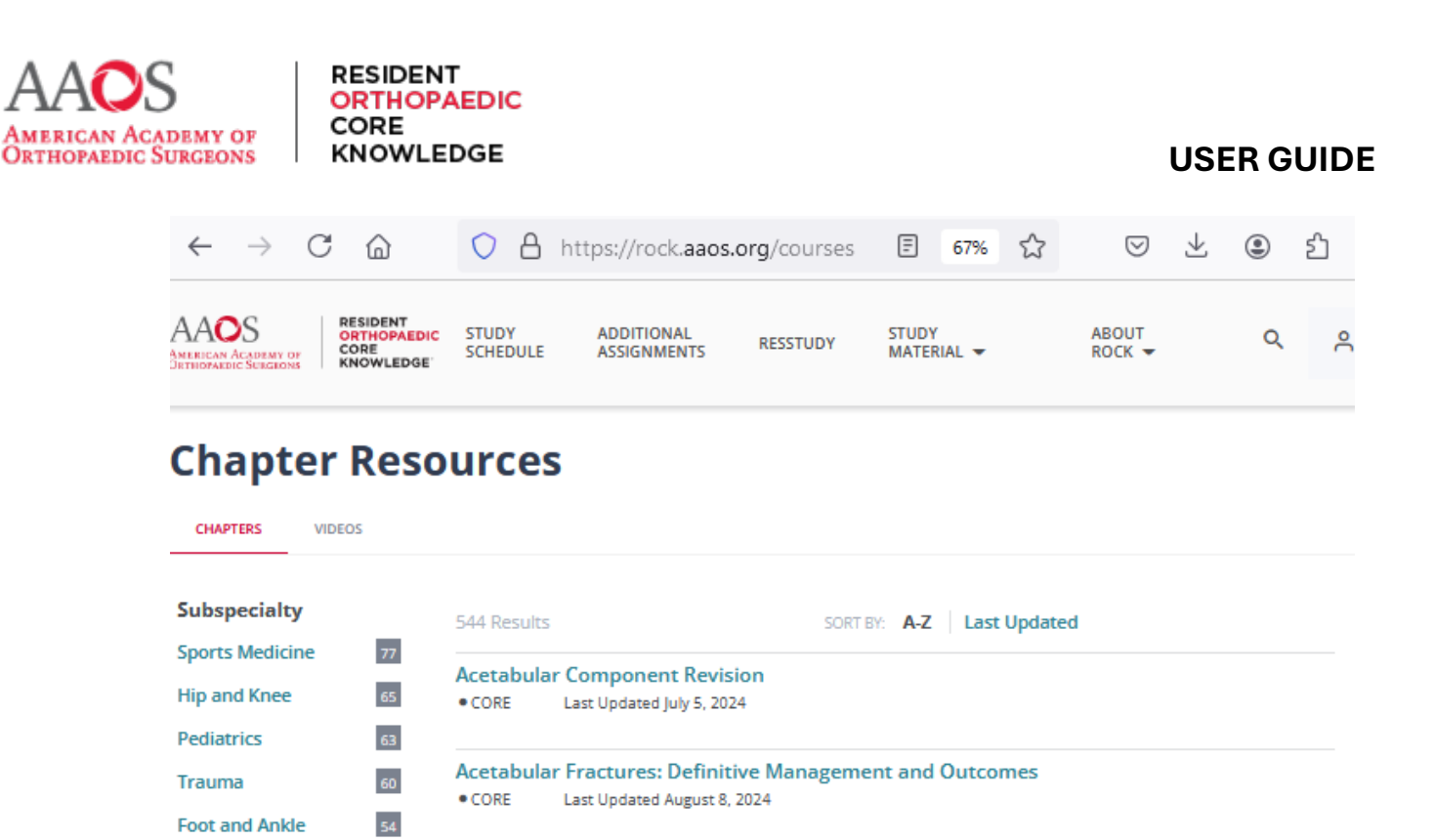

**Option 4**: From the main navigation menu, select **Study Material, then Videos**.

This reveals a gallery of videos that may be browsed, were filtered, then browsed again. Use the Subspecialty titles on the left sidebar as the filters.

| My Dashboard                                         |                   |                           | Videos Program Year |                               |                 |      | ar: P |     |
|------------------------------------------------------|-------------------|---------------------------|---------------------|-------------------------------|-----------------|------|-------|-----|
| M. Daabbaa                                           |                   |                           |                     | Table of Contents<br>Chapters | Halla           | POCI | ( Por | ldo |
| AAOS<br>AMERICAN ACADEMY OF<br>OKTHOPAEDIC SCREEDONS | STUDY<br>SCHEDULE | ADDITIONAL<br>ASSIGNMENTS | RESSTUDY            | STUDY<br>MATERIAL -           | ABOUT<br>ROCK 👻 |      | ۹     |     |
| ← → C 🔒 rock.aaos.org                                |                   |                           |                     |                               | Ċ               | ☆    | *     |     |
| 🛥 AAOS   Orthopaedic Surgery Res 🗙                   | +                 |                           |                     |                               |                 | ~    | -     | C   |

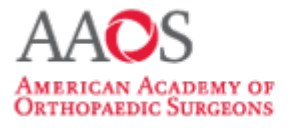

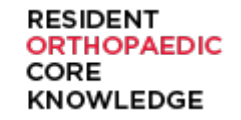

**USER GUIDE** 

| $\rightarrow$ C $\textcircled{a}$ | https://rock.aaos.org/v                                                                                                    | ideos                                                                                                  | 67% <sup>۲</sup>                                                                                                    |                                                                                                    | ර = |
|-----------------------------------|----------------------------------------------------------------------------------------------------|----------------------------------------------------------------------------------------------------|----------------------------------------------------------------------------------------------------|----------------------------------------------------------------------------------------------------|-----|
| Video Res<br>CHAPTERS VIDEOS      | ources                                                                                                    |                                                                                                    |                                                                                                    |                                                                                                    |     |
| Subspecialty                      | 796 Results                                                                                                    |                                                                                                    |                                                                                                    | SORT BY: A-Z   Last Updated                                                                                                    |     |
| Basic Science                     | 7 MOS                                                                                                    | In Most cases, the Quadrilateral surface is the anterior extent of                                     |                                                                                                    |                                                                                                    |     |
| Foot and Ankle                    | 93 · · · · · · · · · · · · · · · · · · ·                                                                                                    | the Posterior Column Fracture Line  In Dese cases, the reduction of the                                |                                                                                                    | 10 - 21 1 - 21                                                                                                    |     |
| General Principles                | 49 Name and A                                                                                                    | Posterior column is all that is necessary                                                              | 2000                                                                                                    | #                                                                                                    |     |
| Hand and Wrist                    | 56 00:18:45                                                                                                    | 00:20:54                                                                                               | 00:07:57                                                                                                    | 00:12:20                                                                                                    |     |
| Hip and Knee                      | 184                                                                                                    |                                                                                                    | 21 Point Arthroscopic                                                                                                    | 3D Fluoroscopic Imaging /                                                                                                    |     |
| Oncology                          | 19                                                                                                    |                                                                                                    | Examination of the Ankie                                                                                                    | Intra-Op CT with Navigation                                                                                                    |     |
| Pediatrics                        | 78 Sten 1 Release of distal part AAOS                                                                                                    | Types of Organizations                                                                                 | Effective Communication                                                                                                    | -                                                                                                    |     |
| Shoulder and Elbow                | 98 Starting Completed                                                                                                    | Milation Issued<br>- Satisfies profil, Includes charitable attivities<br>Reading 50:5<br>Research 50:5 | As leaders within the AAOS we had:<br>- Adult devotional communication is a lead practice<br>- share effective device control times | Data Reuse Opportunities<br>Strategies and a first dataset de distance de l'abbaset de la serie de la serie de la se |     |
| Spine                             | 33                                                                                                    | Minister-based<br>• Represent the intervets of a business and/or stateholders                          | - The differe how historical puternalistic, top down communication styles                                                           | set of a spectrum part for each formula in the first behaviour and the spectrum part of the spectrum part of         |     |
| Sports Medicine                   | 65 00:12:27                                                                                                    | 00:58:34                                                                                               | 00:53:46                                                                                                    | O0:59:11     Our constraints of the second second sec        |     |
| Trauma                            | A Simple, Stepwise, Outside-in<br>Technique for Lateral<br>Retinacular Release for<br>Management of Patellar<br>Maltracking During Total Knee<br>Arthroplasty | AAOS Leadership Institute<br>(ALI) – Decoding The Mystery<br>of AAOS Governance                        | AAOS Leadership Institute<br>(ALI) – The New Rules For<br>Effective Communications                                                  | Accessing Data From the<br>World's Largest Hip and Knee<br>Registry by Annual Procedure<br>Count                                                                                                    |     |

**Option 5**: If you're a subscribing resident with an assigned study schedule upon sign in, select from the main navigation menu **Study Schedule**, and you'll see your weekly assignment, including its chapters of specific content.

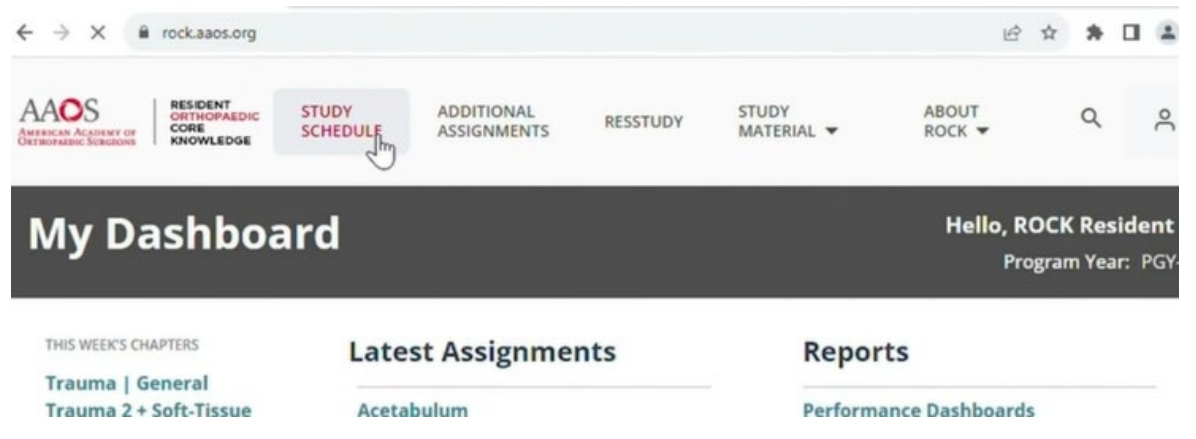

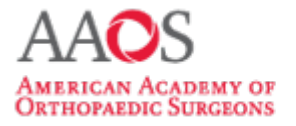

RESIDENT ORTHOPAEDIC

KNOWLEDGE

CORE

### **USER GUIDE**

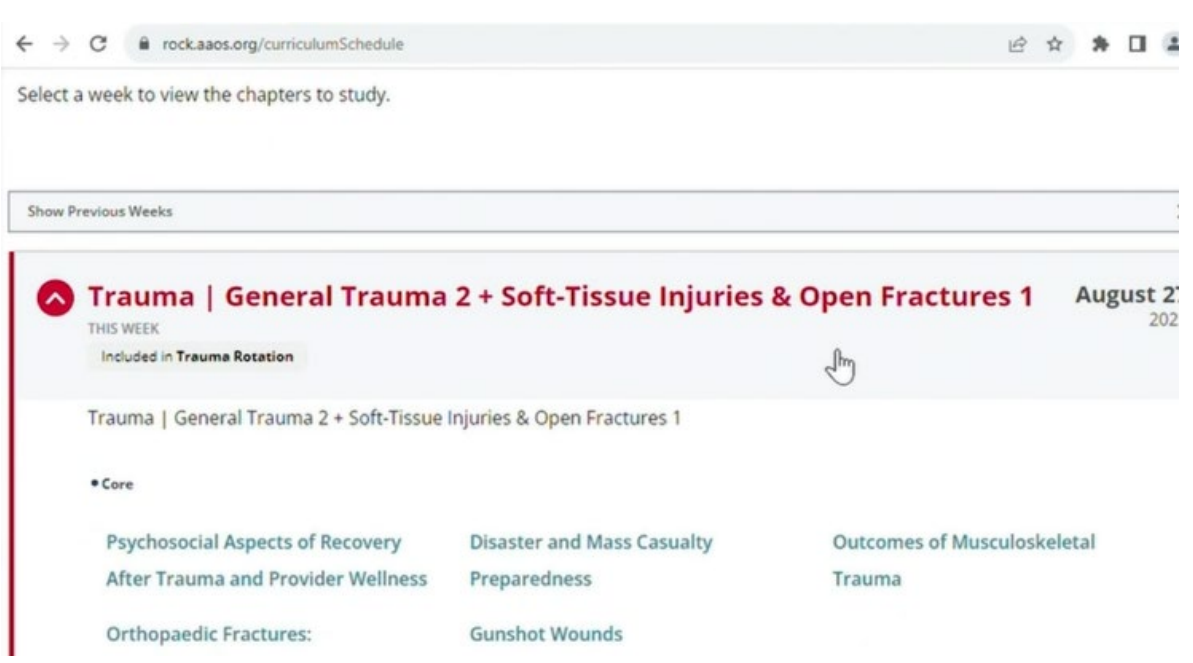

Or if you're a subscribing resident with an assigned study schedule, check on your dashboard the **This Week's Chapters** section for the topics you'll be covering this week as part of your weekly assignment.

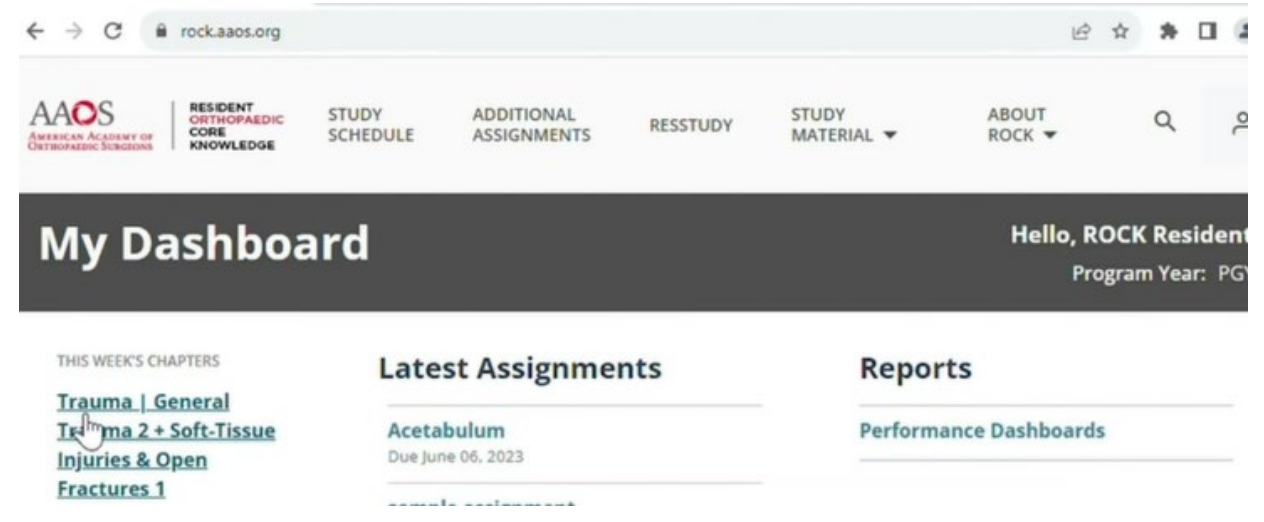

**Option 6**: If you're a subscribing resident from the main navigation menu, select Additional Assignments. This enables the viewing of any personal assignments for you from your program director or program coordinator. Each might include specific topics.

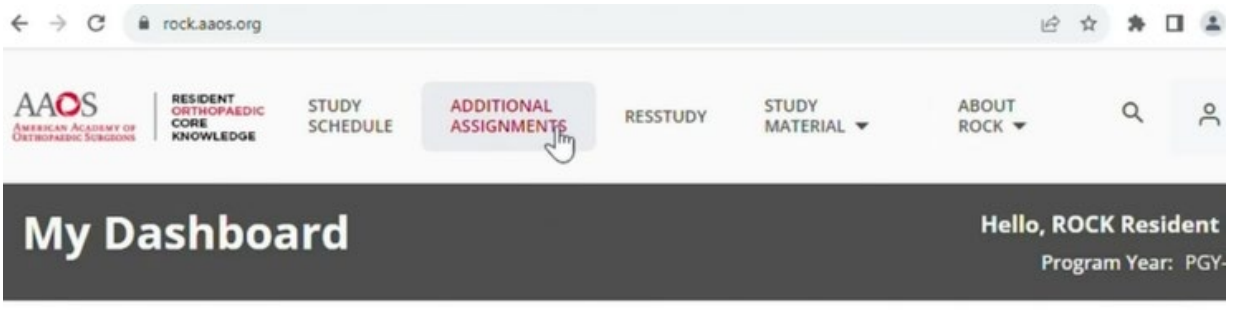

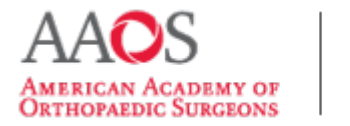

#### RESIDENT ORTHOPAEDIC CORE KNOWLEDGE

# **USER GUIDE**

| ACELADUIUII                                                             |                     |
|-------------------------------------------------------------------------|---------------------|
|                                                                         | COMPLETED           |
| DUE ON: 6/6/2023 ASSIGNED ON: 5/30/2023 ASSIGNED BY: D Rothberg         |                     |
| sample assignment                                                       | NOT STARTED         |
| DUE ON: 3/3/2023 ASSIGNED ON: 2/15/2023 ASSIGNED BY: R Program Director |                     |
| Chapters                                                                |                     |
| Acute Lateral Ankle Instability Adult Thoracolumbar Spine Anatomy       | and Biomechanics of |
| Deformity: Sagittal Imbalance the Knee                                  |                     |
|                                                                         | 13                  |

Once specific content is located, engage with its multimedia resources and built in assessments.